## Zoom Audio Settings Win 11

Here is info to help with Zoom Audio with Windows 10/11, so your CW audio can be heard by others in Zoom.

Ensure you have the Zoom settings correct, as in this picture

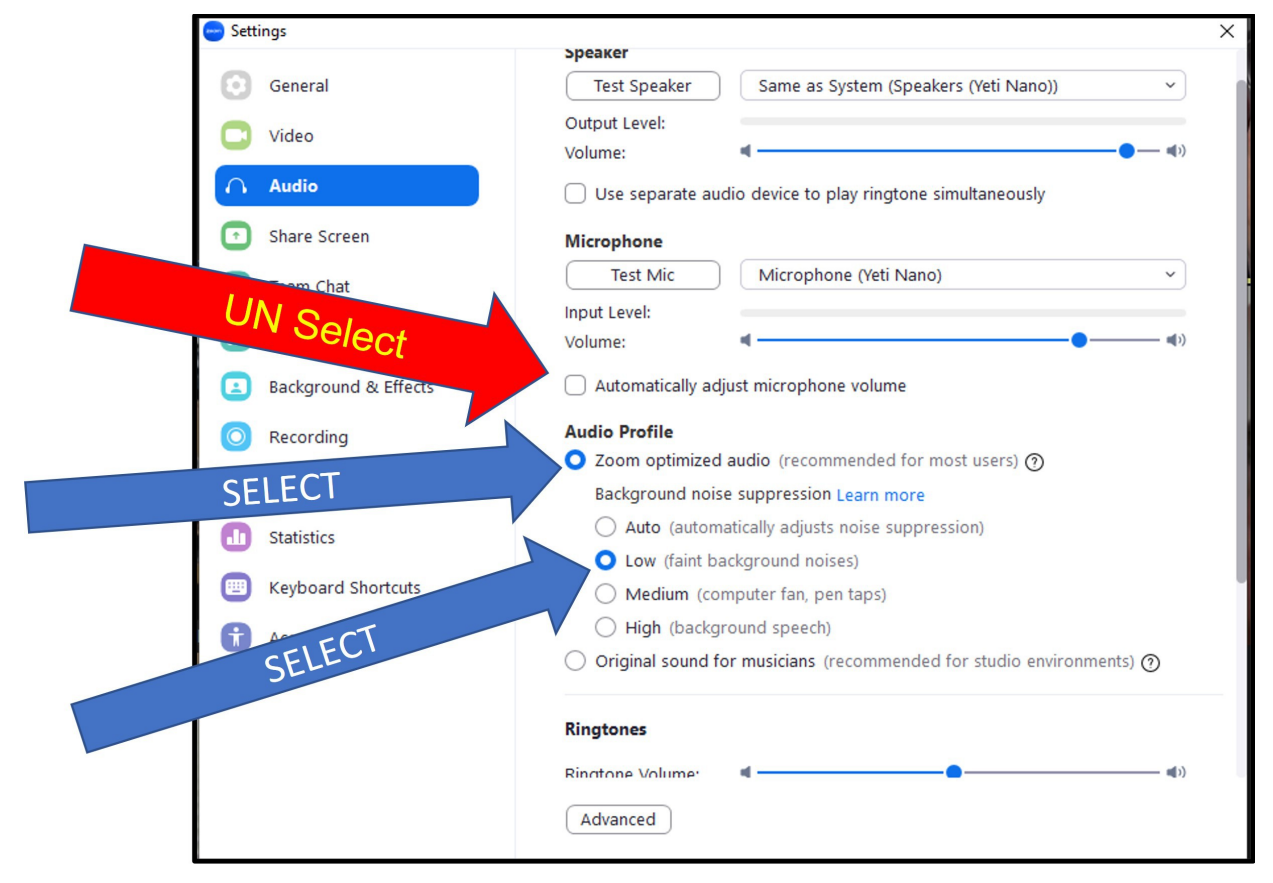

Click on the Advanced button near the bottom of the page and set Signal processing by Windows audio device drivers to Off (Windows-raw)

Echo cancellation to Auto, then exit out of the Zoom audio settings.

Make sure you have the correct microphone and speaker selected in Zoom and that these are the same as what you have set as default in Windows.

Go into the Windows Sound Settings (right click your speaker icon in the windows system tray and select Sound Settings)

In the Output window, left click the arrow far right in the line that has your speaker, this opens speaker properties.

Look near the bottom of the page for Audio Enhancements and make sure that is off.

Also in Sound Settings underneath the Output section is the Input section, again right click on the line that has your microphone to open microphone settings. Then again near the bottom make sure you have Audio Enhancements turned off.

You may lose audio in Zoom when you do this so check the settings on the next page to fix that.

In Windows Sound Settings, below the Input & Output sections, go to the Advanced Section,

Click on More Sound Settings and in the small dialog box that opens, go to the Playback Tab and ensure you have your correct speaker selected and set as Default Device.

You may also want to go to the Recording Tab and ensure the correct microphone is selected and set as the Default Device.

Once this is done you should also check in Zoom Audio Settings again that the Speaker and Microphone match what is set in Windows.

In some computers nowadays, the manufacturer has added some AI settings that should be turned off. Look for Settings such as - MY HP or My ASUS or something similar, depending on the make of your laptop.

These settings enable AI assisted noise suppression or noise cancellation, so you need to diasble these settings.

Additionally if you cannot see the MY ASUS app, one of our students found he had to actually install the MY ASUS app and then turn off the AI setting before he could get his code to be heard.

Also if you have Realtek Audio Console on your computer, open it & select the Speakers section, go to the Sound Effects section and turn off Speakers Noise Cancellation. Then in the Microphone section, turn off AI Noise Reduction.

Dave VK5PL